# Keypad connector with display

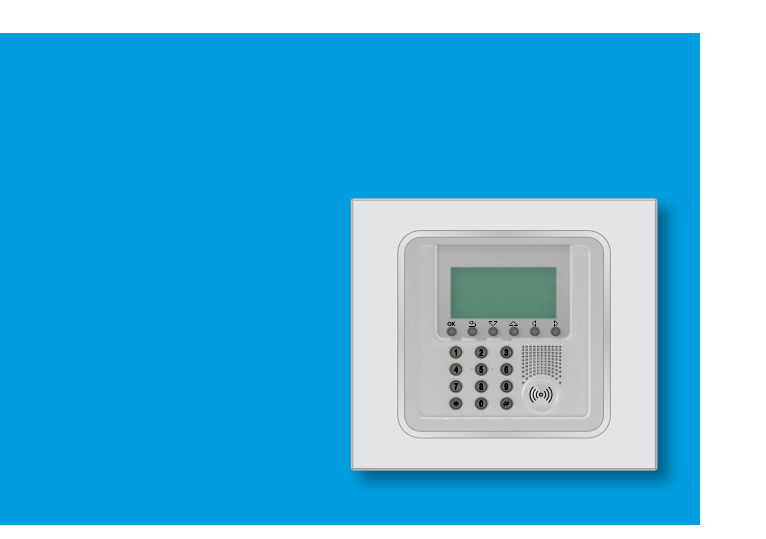

User manual

5739 46 5739 47

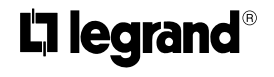

Part. U3289A - 11/08-01 PC

## Contents

#### 1. Introduction The Keypad connector with display The keypad Navigation keys The display Main screen In case of an alarm Settings menu What is the display showing? 2. Operation Accessing the functions with concealment enabled Enabling - disabling the burglar alarm ✓ With user code With transponder key Activation scenarios Activating - deactivating the zones ✓ With user code With transponder key

#### Stopping the siren sound

- ✓ With user code
- With transponder key
- Activating the robbery alarm
- What type of alarm occurred? 18

| 3. Editing                                      | 19 |
|-------------------------------------------------|----|
| The connector menu                              | 20 |
| <ul> <li>Accessing the settings menu</li> </ul> | 20 |
| Setting the date and hour                       | 21 |
| <ul> <li>Adjusting the contrast</li> </ul>      | 22 |
| Disabling the buzzer                            | 23 |
| <ul> <li>Activating concealment mode</li> </ul> | 24 |

5

6

7

7

7

7

7

7

8

11

12

12

12

13

13

14

14

15

16

16

16

17

# Introduction

- The Keypad connector with display
- The keypad
  - Navigation keys

#### The display

- Main screen
- In case of an alarm
- Settings menu
- What is the display showing?

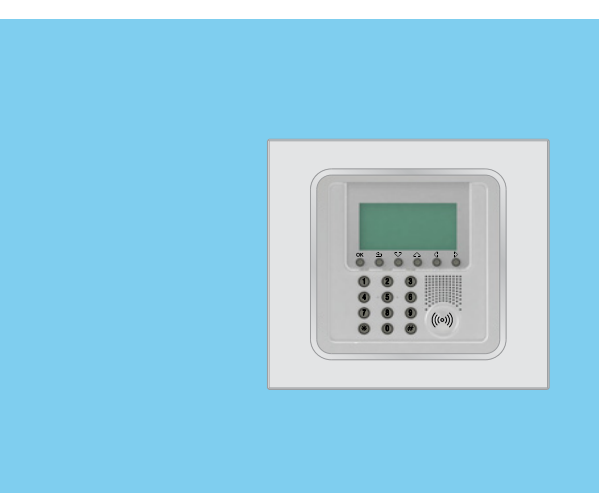

# 1 - Introduction

The keypad connector with display can be used to arm and disarm the burglar alarm system, to activate the various zones based on the current needs, or to activate one of the division scenarios programmed on the burglar alarm control unit. It is also possible to obtain information on the status of the system and to display the alarm events saved by the Control unit.

#### The Keypad connector with display

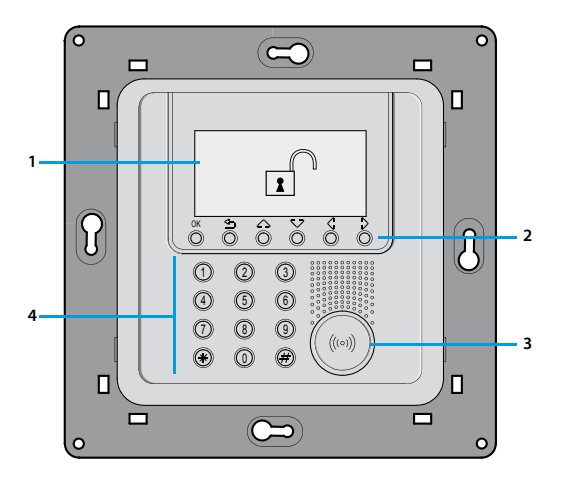

1 - Graphic display 2 - Numeric keypad 3 - Transponder keys reader

4 - Numeric keypad

# The keypad

#### Navigation keys

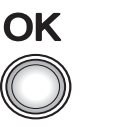

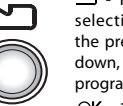

- Key for cancelling the selection and for returning to the previous page – if it is held down, you can escape from the programming menu

OK - Tasto di conferma della selezione o dei dati inseriti

# The display

#### 🖌 Main screen

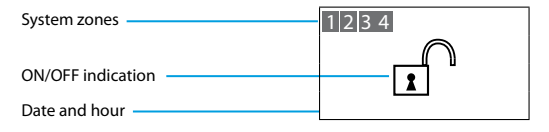

#### In case of an alarm

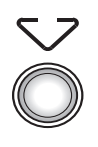

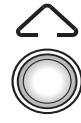

Scroll keys allow you to scroll the list of items in the menu

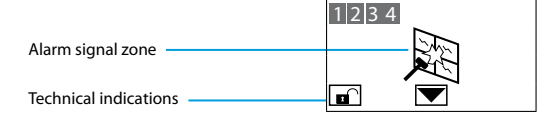

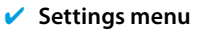

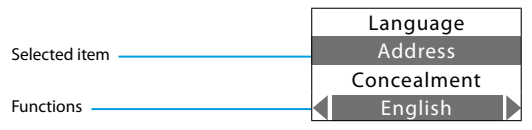

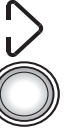

#### Selection keys

allow you to select the functions, which in some menus, may appear in the last line

# 1 - Introduction

## What is the display showing?

System off, e.g.: zones 1, 2, 4 active

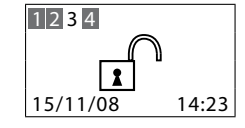

System on, intrusion alarm signal

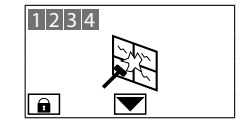

System on, e.g.: zone activation as in scenario 2

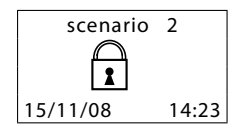

System off, Unit battery dead or damaged

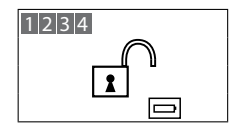

System off, general alarm signal, tamptest with system switched OFF or a dead radio device battery

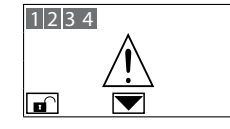

System off, no power

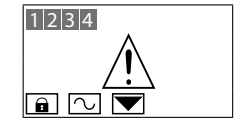

System off, Burglar-alarm (antitheft) battery dead or damaged and technical alarm signal

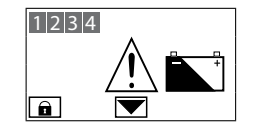

System off, one or more sensors disabled (Important Unit functions are disabled; disable only if extremely necessary)

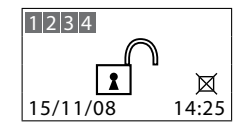

# 1 - Introduction

- Accessing the functions with concealment enabled
- Enabling disabling the burglar alarm
  - ✓ With user code
  - ✓ With transponder key
- Activation scenarios
- Activating deactivating the zones
  - ✓ With user code
  - With transponder key
- Stopping the siren sound
  - ✓ With user code
  - With transponder key
- Activating the robbery alarm
- What type of alarm occurred?

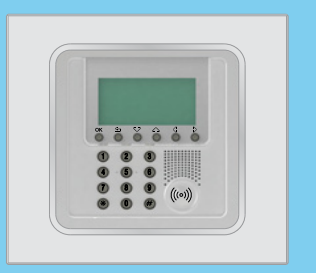

# 2 - Operation

#### Accessing the functions with concealment enabled

The Concealment function can be used to prevent displaying of the system status to anyone without a user code or an enabled transponder.

When the Concealment function is active, the display shows the Logo

To access the connector menu press  $\mathsf{O}\mathbf{K}$ 

Enter the user code (default 00000), or an enabled numeric code, or place an enabled transponder near the reader for four seconds

If the code is correct, it will be possible to access the start page. If no keys are pressed for 10 seconds, the concealment screen will reappear

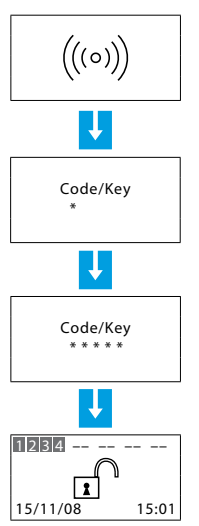

# Enabling - disabling the burglar alarm

#### With user code

When the burglar alarm (antitheft) is disabled, an open lock appears in the middle of the display

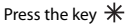

Type in the user code (basic 00000) or an enabled numeric code; typing an incorrect code, after the third attempt the keypad blocks for about 1 minute

The display will show a closed lock; if the sound system is enabled, you will hear an "enabled" vocal message; execute the same operation to disable the burglar alarm

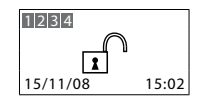

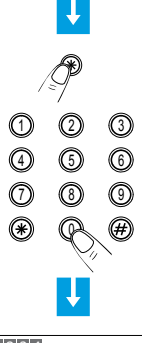

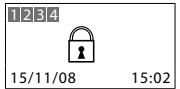

#### ✓ With transponder key

When the burglar alarm (antitheft) is disabled, an open lock appears in the middle of the display

To activate the alarm press # or #on the connector, and place the key at a distance of less than one centimetre from the reader for two seconds

The display will show a closed lock; if the sound system is enabled, you will hear an "enabled" vocal message; execute the same operation to disable the burglar alarm

| ≠ or <del>米</del><br>the key at<br>entimetre<br>nds |         |
|-----------------------------------------------------|---------|
|                                                     | Ĩ       |
|                                                     |         |
| d lock:                                             | 1 2 2 4 |

1234

15/11/08

15:03

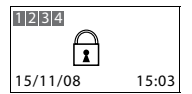

 $h_0 \wedge N_k$  with the scenar

Use the  ${\ensuremath{\overset{}_{\leftarrow}}{\ensuremath{\sum}}}\xspace$  keys to select the scenario you want

Activation scenarios

Burglar Alarm Control Unit

It is possible to activate one of the zone division scenarios saved on the

After confirmation, only the zones included in the selected scenario will be activated

Confirm the selection using the user code, a transponder key or a numeric code

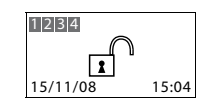

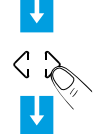

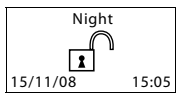

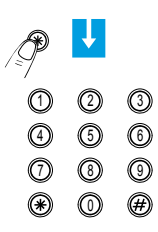

# 2 - Operation

## Activating - deactivating the zones

You can deactivate (reactivate) one or more zones at any time. This will allow you to personalise the burglar-alarm operation according to your needs.

For instance, if you want to have protection even if you're not at home, you can deactivate the infrared detector zones, leaving the outer zones (entrance door and windows) active. This will allow you to move around freely inside your house without making any alarms go on and without giving up safety.

The zones in which your burglar alarm is split into appear in the first line of the display.

The active zones are shown in a dark box.

The following example shows the system made up of 4 zones, all active; zone 3 is deactivated.

#### With user code

The zones (max. 4) of the system are all active (e.g. 1-2-3-4)

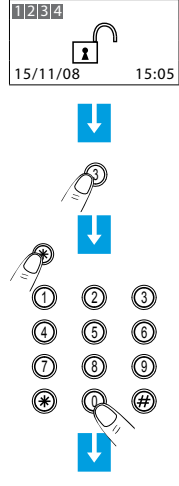

15/11/08 15:05

Press the corresponding key on the Unit keypad to deactivate zone 3

Press the key 米

Type in the user code (basic 00000) or an enabled numeric code

The display shows zone 3 without the dark box (deactivated)

#### ✓ With transponder key

The zones (max 4) of the system are all active (e.g. 1-2-3-4)

Press the corresponding key on the Unit keypad to deactivate zone 3

Confirm the operation by bringing a transponder near the reader within 5 seconds

The display shows zone 3 without the dark box (deactivated)

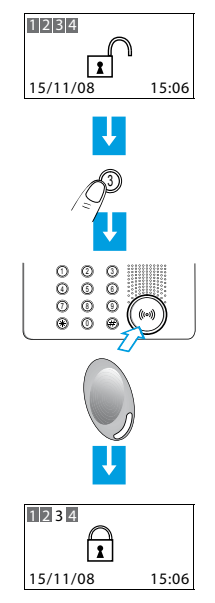

# 2 - Operation

## Stopping the siren sound

If the alarm goes on while you're there, you can stop the siren as follows:

#### With user code

Make sure there are no trespassers in the house

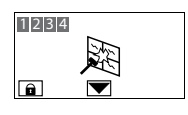

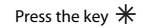

Type in the user code (basic 00000) or an enabled numeric code

The siren stops; the Unit answers with the vocal message "disabled"

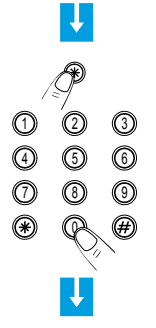

1234

With transponder key

Make sure there are no trespassers in the house

Press the # or # key on the Unit keypad and then bring the key (less than one centimeter) near the reader for 2 seconds

The siren stops and the burglar alarm system is deactivated

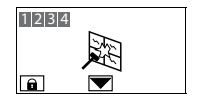

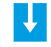

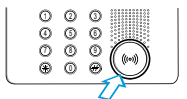

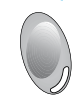

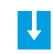

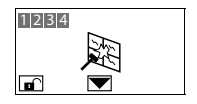

## Activating the robbery alarm

In case of robbery, it is possible to deactivate the burglar alarm system, while at the same time sending the emergency calls to the numbers saved in the Control Unit

Press # followed by #

Enter the user code (default 00000) or another enabled numeric code

The burglar alarm is disarmed, the Control Unit starts making the emergency calls in a totally silent way

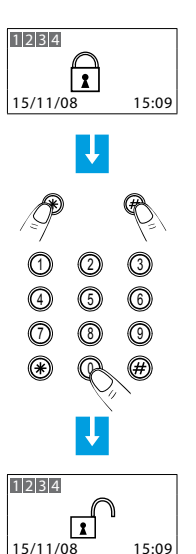

# 2 - Operation

# What type of alarm occurred?

When an alarm signal is displayed, you can find out what type it is (intrusion, technical, etc.) and which detector has detected it; a name has been given to each detector (kitchen window, entrance, etc.) by the installer for easier identification. Press just one key to get this information.

The Unit has detected an alarm...

To learn more, press the 🗸 key

The display provides the following information:

- detector and its name (living room window)
- type of alarm (intrusion)
- burglar-alarm (antitheft) status when the alarm goes on (ON-inserted)

The alarm notification is cancelled from the display when the burglar alarm system is rearmed. It is however saved in the "Event Memory" of the Burglar Alarm Control Unit

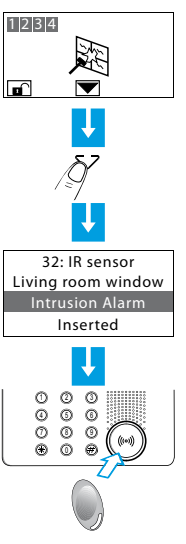

In case of a technical alarm (its symbol appears), you can find out which device has produced the alarm and reset it as well.

The Unit has detected a technical alarm

To learn more, press the  $\checkmark$ 

The display provides the following information:

- device name (remote assistance)
- type of alarm (technical start)
- burglar-alarm (antitheft) status when the alarm goes on (OFF-disconnected)

By pressing the OK key, a page appears, which lets you reset a single alarm or execute a total reset

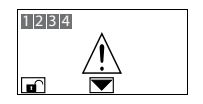

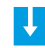

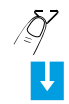

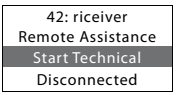

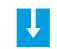

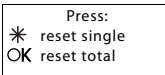

# Editing

- The connector menu
- Accessing the settings menu
- Setting the date and hour
- Adjusting the contrast
- Disabling the buzzer
- Activating concealment mode

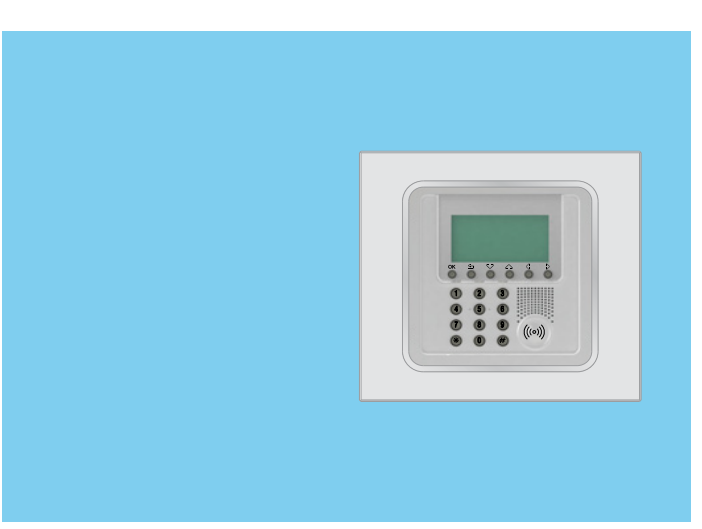

# 3 - Editing

# The connector menu

In this manual we felt it would be appropriate to explain all the customisation functions that may be useful when using the connector. These functions can be easily accessed without any risks of compromising the correct operation of the Control Unit, and therefore without jeopardising home security.

We recommend that one always seeks advice from the system installer before changing in any way the configuration of any of the functions of the Control Unit not included in this manual.

## Accessing the settings menu

This procedure is necessary to access the settings menu:

Ensure that the system is disarmed

Enter the user code, or use the

arming the burglar alarm system

transponder key in the same way as if

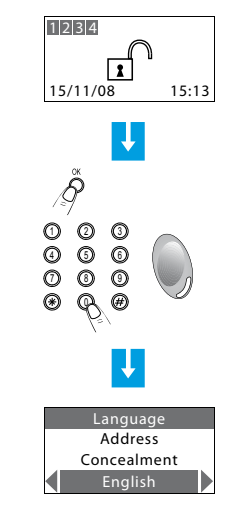

It is now possible to start customising the connector

A To

Press OK

To exit the settings menu wait for 30 seconds without pressing any keys or press  $\leq$  .

#### Setting the date and hour

In order for the system to constantly keep all memorised events under control, it is important to set the correct date and hour. The new Date and Hour settings will also be sent to the Control Unit.

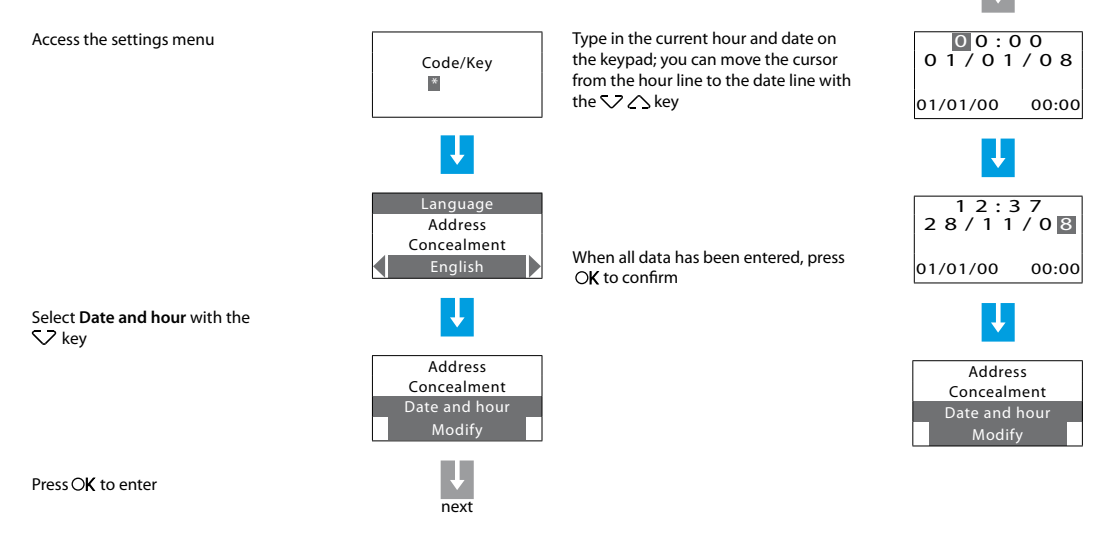

# 3 - Editing

# Adjusting the contrast

This function can be used to adjust the contrast of the display screen for optimum view.

Accessing the settings menu

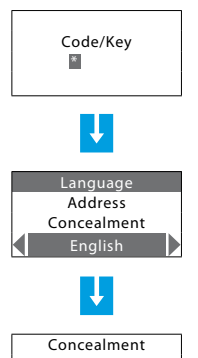

Use the  $\checkmark$   $\land$  keys to select **Contrast** 

Use the  $\triangleleft \, \diamondsuit$  keys to adjust Contrast

Press OK to confirm

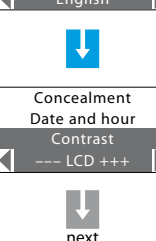

The display will show "in execution" for a few second, after which the previous

page is displayed

The new contrast settings have now been saved

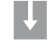

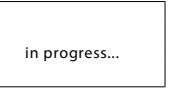

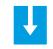

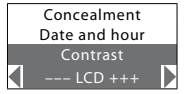

#### Disabling the buzzer

Press OK to confirm

The operations performed using the connector (pressing the keys, arming the system etc.) are confirmed acoustically by the built in buzzer.

The following procedure can be used ot disable the buzzer.

Go to the settings menu The display will show "in execution" for a few second, after which the previous Code/Kev page is displayed \* in progress... Date and hour Address Contrast The buzzer is disabled Concealment Buzzer The last row of the display shows English Enable Enable Using the  $\bigtriangledown$   $\land$  keys to select **Buzzer**. Date and hour If the function is enabled, the last row of Contrast the display shows Disable Buzzer Disable

next

# 3 - Editing

# Activating concealment mode

This function can be used to prevent displaying of the system status to anyone without a user code or an enabled transponder.

Go to the settings menu

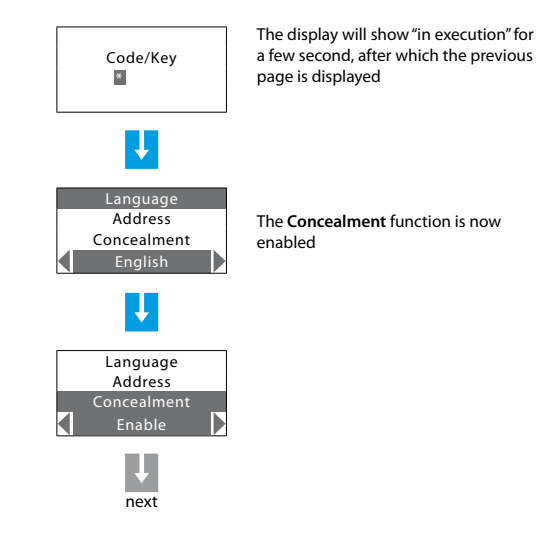

in progress...

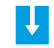

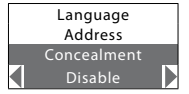

Use the V Akeys to select Concealment

Press OK to confirm

| ,                                       |                                         |
|-----------------------------------------|-----------------------------------------|
|                                         |                                         |
| ,                                       | ,,,,,,,,,,,,,,,,,,,,,,,,,,,,,,,,,,,,,,, |
|                                         |                                         |
|                                         |                                         |
|                                         |                                         |
|                                         |                                         |
|                                         | (*************************************  |
|                                         |                                         |
| ······                                  | ,                                       |
|                                         |                                         |
| ,,,,,,,,,,,,,,,,,,,,,,,,,,,,,,,,,,,,,,, | ,                                       |
|                                         |                                         |
| ,                                       | ,                                       |
|                                         |                                         |
| ,                                       | ,                                       |
|                                         |                                         |
|                                         | <i>(</i>                                |
|                                         |                                         |
| ,                                       | r                                       |
|                                         |                                         |
| ,                                       | ,                                       |
|                                         |                                         |
| ,                                       | ,                                       |
|                                         |                                         |
| ,                                       | r                                       |
|                                         |                                         |
| ,                                       |                                         |
|                                         |                                         |
|                                         |                                         |
|                                         |                                         |
|                                         |                                         |
|                                         |                                         |
|                                         |                                         |
| ,                                       | ,                                       |
|                                         |                                         |
| ,                                       | )C                                      |
|                                         |                                         |

| <br>   |
|--------|
| <br>   |
| <br>   |
| <br>   |
| <br>   |
| <br>   |
| <br>   |
| <br>   |
| <br>   |
|        |
|        |
| <br>   |
| <br>   |
| <br>   |
| <br>   |
| <br>   |
| <br>26 |
| 20     |

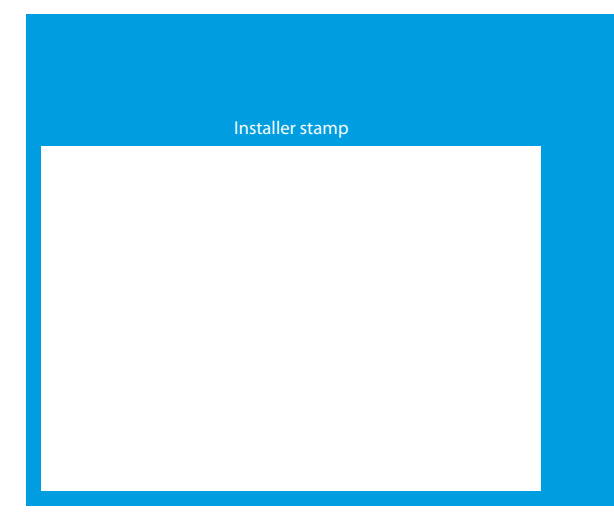

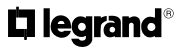

World Headquarters and International Department 87045 LIMOGES CEDEX FRANCE 73: 33 5 55 06 87 87 Fax: 33 5 55 06 74 55 www.legrandelectric.com